# JACS Registration and Team Page

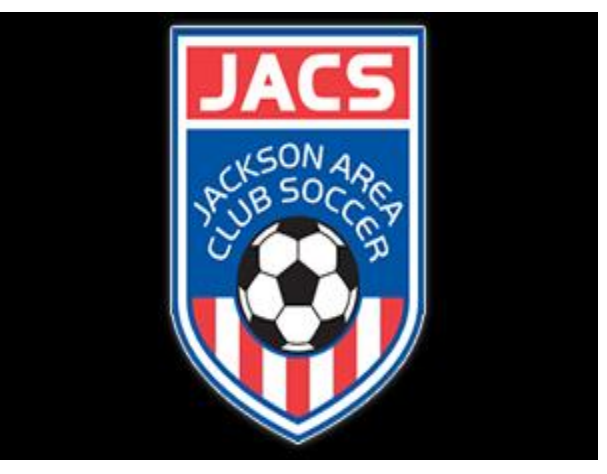

- Sign into teamsideline.com after your acct is created
- You will need to create a profile for the Parent and Player separately to ensure they can be enrolled
- On your home page you will see a number of tabs at the top choose the Organization Tab then Jackson Area Club Soccer

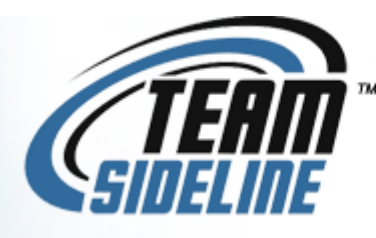

| * | Calendar | Communications - | Teams <del>-</del> | Family & Friends | Organizations <del>-</del> |  |  |
|---|----------|------------------|--------------------|------------------|----------------------------|--|--|
|   |          |                  |                    |                  | Jackson Area Club Soccer   |  |  |

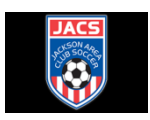

占 C

- You will be taken to the JACS Site
- Choose the event you need to register for including camps or season. Choose Enroll.

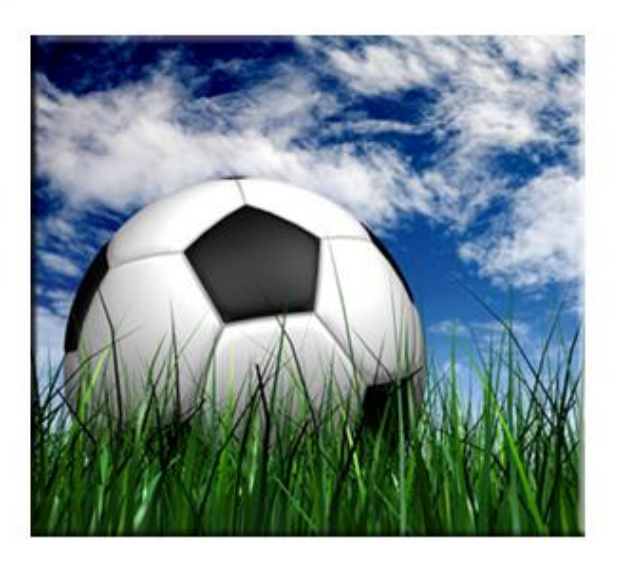

# 2016-17 JACS Registration - Annual 2016

JACS Registration for full year.

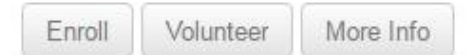

# Registration Status: Open

Regular Registration: Friday, July 15, 2016 - Sunday, July 31, 2016 Late Registration: Monday, August 1, 2016 - Friday, August 26, 2016 Program Duration: Friday, July 1, 2016 - Friday, June 30, 2017 Regular Registration Cost: \$ 160.00 - \$ 285.00

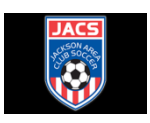

- Adding Items to Cart
- Choose the "Enrollee", to add a new enrollee click the button on the right.
- Choose "Enrollment Type" Player/Volunteer

## Add Items To Your Cart

Your "Shopping" Cart lists the items you want to enroll in and store items you want to purchase. adding one or more items. Click the Delete icon to remove items, or to add more enrollments to button.

#### TO COMPLETE THE REGISTRATION PROCESS YOU MUST DO THE FOLL

- 1) Complete the On-line Registration and make your payment
- 2) Download and read the JACS Handbook
- 3) Download, complete and give your coach the Waiver & Medical Consent Form
- 4) Download, complete and give your coach the Concussion Form
- 5) Give your coach a COPY of your Birth Certificate or other form of proof of age

6) Give your coach a headshot photo, either hardcopy or digital

|                   | Enrollee 🛊             | Chris Elliott                 | Add E |
|-------------------|------------------------|-------------------------------|-------|
|                   | Enrollment Type 🔹      | Volunteer 🗸                   |       |
|                   | Program 🔹              | 2016-17 JACS Registration - A |       |
|                   | Offering *             | Girls 2005 (U12) - Elliot 🗸   |       |
|                   | Enrollment Selection 🔹 | Select                        |       |
|                   |                        | Add Enrollment                |       |
| * Required Fields |                        |                               |       |

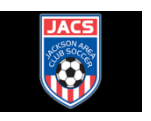

- Choose "Program"
- Choose "Offering"-Team/Coach for registration. This will effect fee amount.
- Choose "Enrollment Selection" and then "Add Enrollment"

#### Add Items To Your Cart

Your "Shopping" Cart lists the items you want to enroll in and store items you want to purchase. adding one or more items. Click the Delete icon to remove items, or to add more enrollments to button.

#### TO COMPLETE THE REGISTRATION PROCESS YOU MUST DO THE FOLL

- 1) Complete the On-line Registration and make your payment
- 2) Download and read the JACS Handbook
- 3) Download, complete and give your coach the Waiver & Medical Consent Form
- 4) Download, complete and give your coach the Concussion Form
- 5) Give your coach a COPY of your Birth Certificate or other form of proof of age

6) Give your coach a headshot photo, either hardcopy or digital

|                   | Enrollee 🛊             | Chris Elliott                 | Add E |
|-------------------|------------------------|-------------------------------|-------|
|                   | Enrollment Type 🌲      | Volunteer 🗸                   |       |
|                   | Program 🔹              | 2016-17 JACS Registration - A |       |
|                   | Offering 🛊             | Girls 2005 (U12) - Elliot     |       |
|                   | Enrollment Selection 🌸 | Select 🗸                      |       |
|                   |                        | Add Enrollment                |       |
| * Required Fields |                        |                               |       |

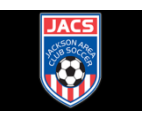

Your enrollment has been added to your Cart. If this is your last enrollment, close this message, then click the "Proceed to Checkout" button. If you have more items to add to your Cart then make your enrollment selections and click the Add Enrollment button.

- Choose "Proceed to Checkout"
- Fill out all forms that appear on the page including Player information, Parent information, Health information, Player Acknowledgement, Player Agreement, Parent Agreement, Consent to Medical Treatment, Waiver of Liability, and Camp Release and Indemnity Agreement.

Х

Choose "Done"

F

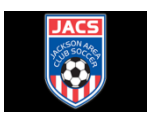

- Checkout
- Fill out all fields for "Billing Information", "Payment Information", and choose to make Partial or Full Payments
- After confirming the order, Choose "Place Order"
- Confirmation Page will appear with more information that is required. Retain for your records

# **Required Information**

Items Required \* Home Address Verification

What To Do \* Please bring a copy of the birth certificate to the Registration meeting.

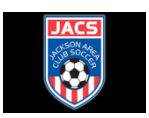

# Order Items

| Item                                                                                                    | Cost     |
|----------------------------------------------------------------------------------------------------|----------|
| Player - 2016-17 JACS Registration - Girls 2005 (U12) - Elliot -                                                                                                    | \$290.00 |
| Am I done registering now?: No. There are several things you need to provide to your coach; 1) Proof of Age 2) download and complete the concussion form 3) a headshot photo, either hardcopy or digital. |          |
| Do I need to attend the Annual Meeting?: Yes. We ask that you make every effort to attend this once-per-year meeting to get important information from the club and complete your registration.           |          |
| What about missing required information?: Example: If Father has insurance and Mother does not, then enter NONE or NA in the field next to appropriate field(s).                                          |          |
| When does training start?: Most teams will start training after team camp.                                                                                                    |          |
| What nights are training sessions?: You will need to ask your coach. Each coach sets their own schedule. Expect at least two, 1.5 hour training sessions per week.                                        |          |
| When do games start?: In the fall, the weekend after Labor Day. In the spring, generally the last weekend of Spring Break.                                                                                |          |
| Are game on the same day of the week?: They could be, but not necessarily. Scheduling is up to each individual coach and the other teams in your division.                                                |          |
| Terms: Camp Release and Indemnity Agreement Parent Rules Agreement Player Rules Agreement Waiver of Liability Consent For Medical<br>Treatment Player Acknowledgement                                     |          |
|                                                                                                    | Total    |

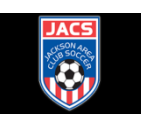

Order Total: \$290.00

All taxes included.

44

- Go to you Jackson Area Club Soccer Page
- Choose "Order History"

| My Account - Tea                                                         | am Sites <del>-</del>                                               |
|--------------------------------------------------------------------------|---------------------------------------------------------------------|
| Home                                                                     |                                                                     |
|                                                                          |                                                                     |
| Use this page to navigate                                                | e to "Jackson Area Club Soccer" functions which you have access to. |
|                                                                          |                                                                     |
|                                                                          |                                                                     |
| My Account                                                               | Team Sites                                                          |
| My Account<br>My Profile                                                 | Team Sites<br>Elliot Annual 2016                                    |
| My Account<br>My Profile<br>Members                                      | Team Sites<br>Elliot Annual 2016                                    |
| My Account<br>My Profile<br>Members<br>Order History                     | Team Sites<br>Elliot Annual 2016                                    |
| My Account<br>My Profile<br>Members<br>Order History<br>Volunteer Shifts | Team Sites<br>Elliot Annual 2016                                    |

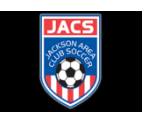

 Choose "Pay Balance" to set up Credit Card information and Payment Arrangements or mail check to with Confirmation Number in Subject Line to JACS

## Account Balance

You currently have a balance due of \$290.00 The balance is owed to Jackson Area Club Soccer. You can click on the Pay Balance button to use your credit card to pay the Balance Due.

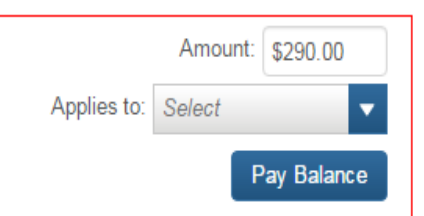

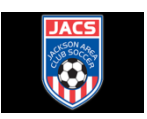

 Final Step is to Print, sign, and give the coach of the team all the forms in the "Download" from home page. http://teamsideline.com/sites/jacksonareaclubsoccer/conten t/2/About-Us

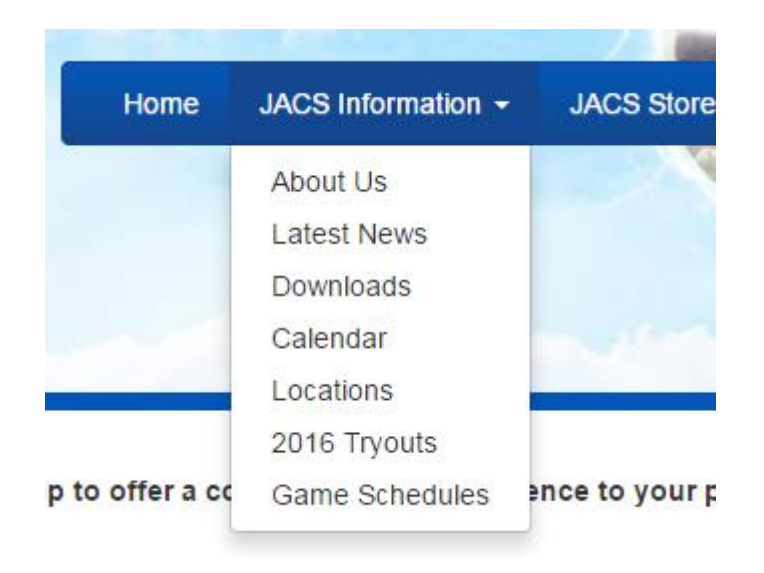

# Downloads

|                     | Туре       | File Name                  | File Size | Last Updated |
|---------------------|------------|----------------------------|-----------|--------------|
| $\overline{\nabla}$ | TRYOUT INF | ORMATION                   |           |              |
|                     | r          | Tryout Registration        | 38 KB     | 6/16/2016    |
| ~                   | REGISTRATI | ON                         |           |              |
|                     | 人          | JACS 2016-17 Handbook v01  | 77 KB     | 7/15/2016    |
|                     | 人          | Medical Consent and Waiver | 41 KB     | 7/15/2016    |
|                     | r          | 2016 Concussion Form       | 182 KB    | 7/14/2016    |

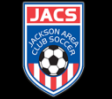